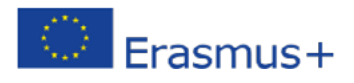

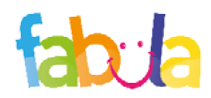

## Los productos FIELDS – Educación Emprendedora

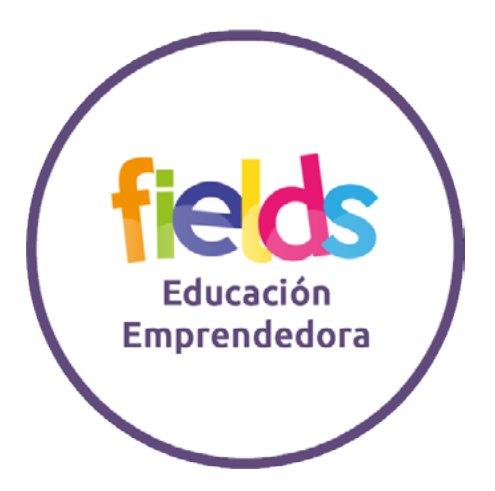

El proyecto fue financiado con el suporte de la Comisión Europea. Las opiniones expresadas en esta publicación (comunicación) reflejan solamente la visión del autor, la Comisión Europea no es responsable del uso que pueda hacerse de la información contenida en el mismo.

#### El OER

El OER (Recurso Educativo Abierto) "**FIELDS - Educación Emprendedora**", disponible en todos los idiomas de la asociación, tiene el propósito de ayudar a los alumnos a adquirir las habilidades clave necesarias para establecer un negocio. En particular, el OER consta de tres Unidades de Aprendizaje:

- Unidad 1: Habilidades de emprendimiento
- Unidad 2: Cualidades personales en los negocios
- Unidad 3: Gestión del negocio propio

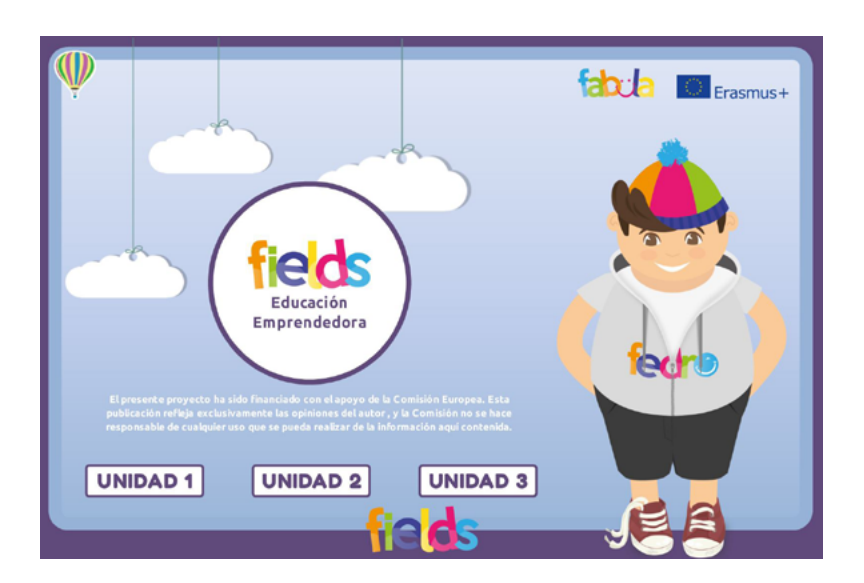

- La Unidad 1: Habilidades de emprendimiento se organiza como sigue:
- Qué es una empresa?
- Habilidades y Comportamientos
- Desarrollo de habilidades de emprendimiento
- Desarrollo de habilidades empresariales
- Habilidades y Comportamientos cuándo, dónde y por qué

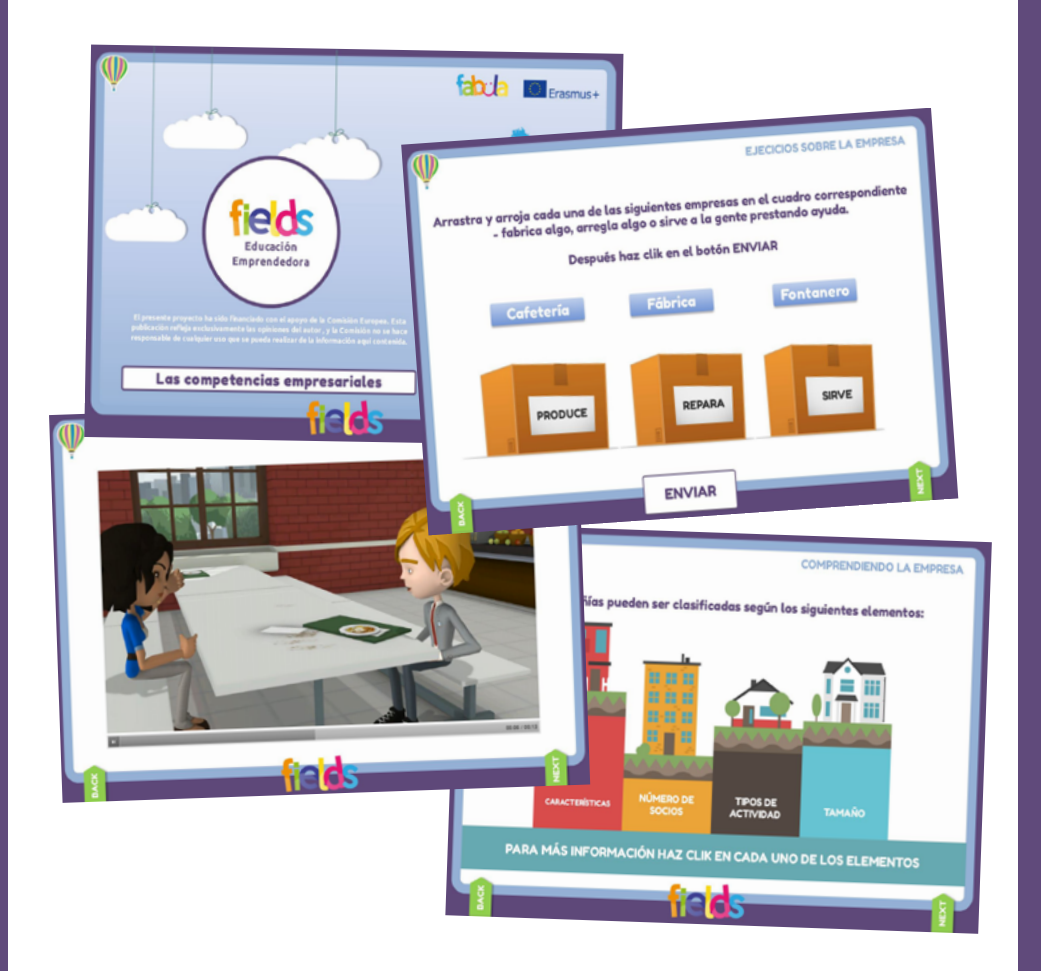

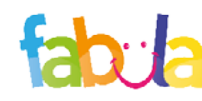

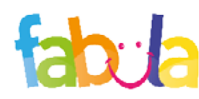

#### Cómo acceder

### Unidad 2

La Unidad 2: Cualidades personales en los negocios se organiza como sigue:

- Cualidades personales en los negocios
- Análisis de fortalezas, debilidades y áreas de entretenimiento
- Niveles de habilidad y conocimiento
- Mejora de los niveles de habilidad y conocimiento

# Unidad 3

La Unidad 3: Gestión del negocio propio se organiza como sigue:

- Desarrollo de ideas para el negocio
- Evaluación de beneficios y riesgos en los negocios
- Como abordar riesgos y oportunidades

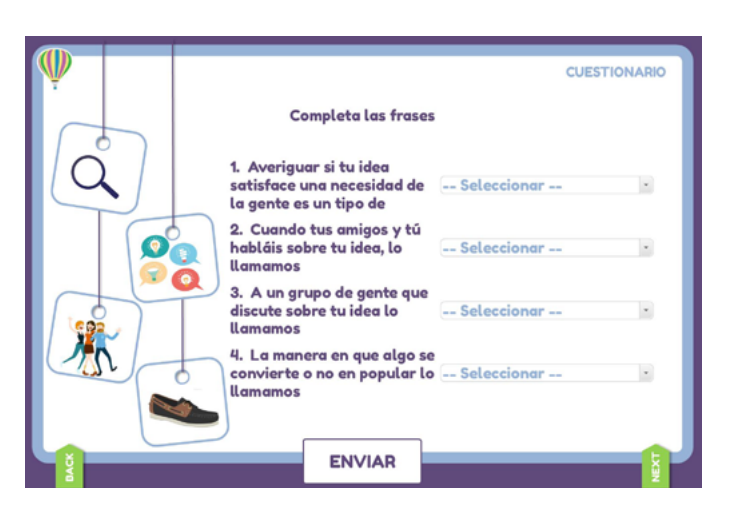

El Recurso Educativo Abierto "**FIELDS - Educación Emprendedora**" está disponible en la siguiente dirección: http://fabula.conform.it/es/fedro/educacionemprendedora/. Para acceder a la versión completa necesita tener las credenciales de la plataforma educare.conform.it e iniciar sesión a través de la pestaña que aparece en la parte superior derecha tal y como se muestra a continuación:

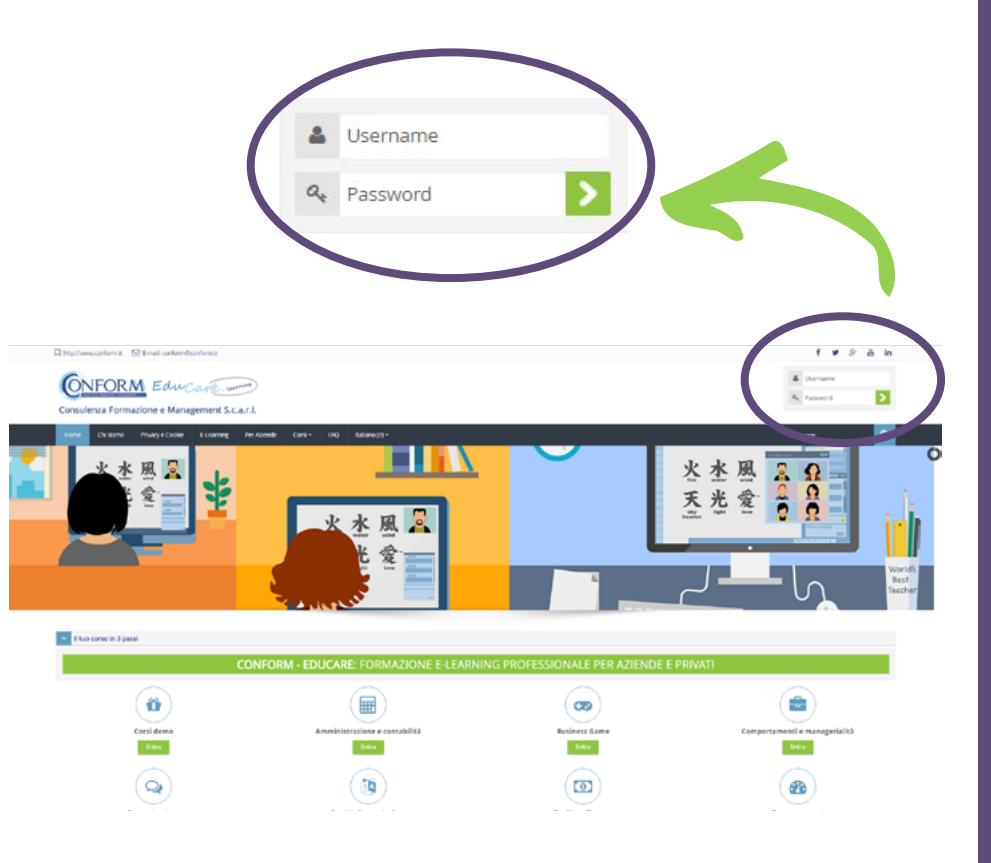

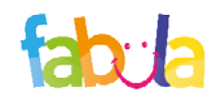

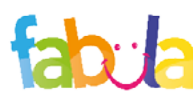

#### Cómo acceder

## Cómo acceder

Para elegir el idioma de navegación, todo lo que necesita es seleccionarlo en el menú de entre los cuatro que aparecen (español, italiano, inglés y turco).

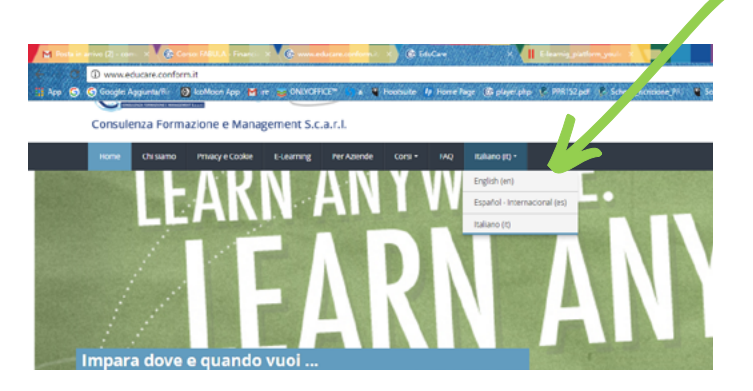

Si no tiene las credenciales de acceso, necesita registrarse, seleccionando el botón "crear nueva cuenta" en la página de inicio de la plataforma.

#### Registrarse como usuario

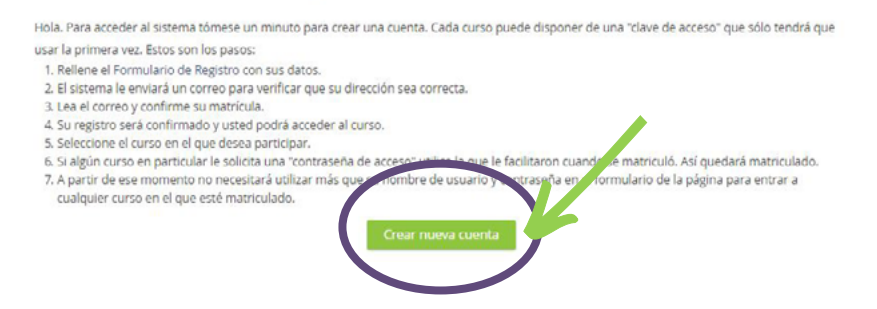

Después de haber seleccionado el botón "crear nueva cuenta" ya solo debe seguir el procedimiento de registro, disponible en todos los idiomas de los socios del proyecto. Después de haber entrado con las credenciales o con la cuenta que ha creado, solo tiene que presionar el botón "entra" del curso «Progetti Internazionali» en la página de inicio de la plataforma.

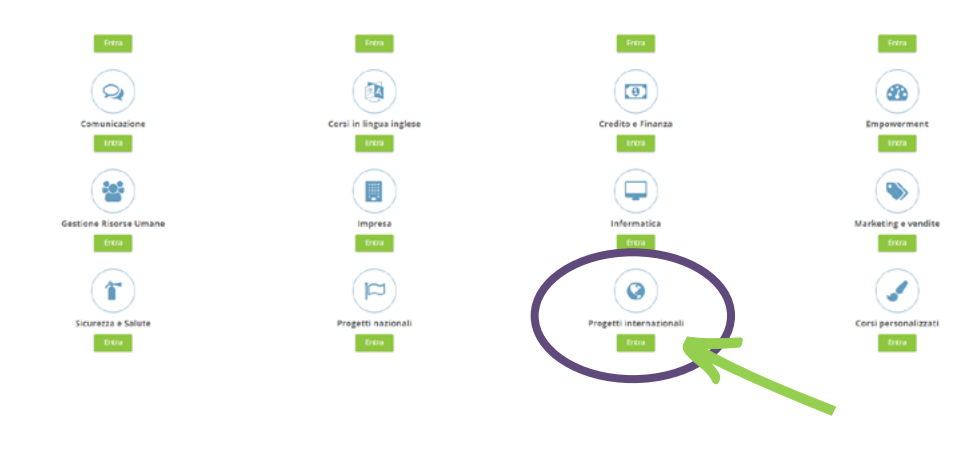

Entonces haga click en «FABULA - Financial And Business Learning

| Larsa <b>Pegeti elemakreli</b> i sudificia e sotocorgone oppresentario de cera múnecial area da <b>Geleve</b> a sotopre o | Categoria di cance                                                                                                    |
|----------------------------------------------------------------------------------------------------|----------------------------------------------------------------------------------------------------|
| Carceso e rere presente é diciona a fuebri de program                                                                     | Progetto internazional                                                                                                    |
|                                                                                                    | COMPON - Canaderals, Parameterse Managemert Chippi Caule   O Match Selv Orable Marinesa Selv Ayrac mance Selv Koley, de Ennedo   O Match Selv Orable Marinesa Selv Ayrac mance Selv Koley, de Ennedo   O Marce Selverson Selverson Selverson   Image Tempo In Solution In Tage Selverson Selverson Selverson   Image Tempo In Solution In Tage Selverson Selverson Ayrin Coung Bainmanne   Image Charles and Ayrin Coung Bainmanne Selverson Ayrin Coung Bainmanne   Image Charles and Ayrin Coung Bainmanne Selverson Ayrin Coung Bainmanne   Image Charles and Ayrin Coung Bainmanne Selverson Ayrin Coung Bainmanne   Image Charles and Ayrin Coung Bainmanne Selverson Ayrin Coung Bainmanne   Image Charles and Ayrin Coung Bainmanne Selverson Ayrin Coung Bainmanne   Image Charles and Ayrin Coung Bainmanne Selverson Ayrin Coung Bainmanne   Image Charles and Ayrin Coung Bainmanne Selverson Ayrin Coung Bainmanne |

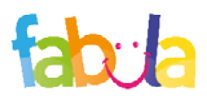

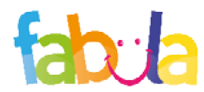

#### Cómo acceder

## Cómo acceder

En este punto y, con la autorización proporcionada, ya puede elegir los productos en cualquiera de los idiomas de los socios del proyecto.

| Entrepreneurial Education - IT           |  |  |
|------------------------------------------|--|--|
| Start - Educazione all'imprenditorialità |  |  |
| UD1 - Educazione all'imprenditorialità   |  |  |
| 📕 UD2 - Educazione all'imprenditorialità |  |  |
| 📕 UD3 - Educazione all'imprenditorialità |  |  |
| Entrepreneurial Education - EN           |  |  |
| Start - Entrepreneurial Education        |  |  |
| U1 - Entrepreneurial Education           |  |  |
| U2 - Entrepreneurial Education           |  |  |
| U3 - Entrepreneurial Education           |  |  |
|                                          |  |  |
| Entrepreneurial Education - ES           |  |  |
| 🐮 Start - Educación Emprendedora         |  |  |
| 📕 UD1 - Educación Emprendedora           |  |  |
| UD2 - Educación Emprendedora             |  |  |
| 📕 UD3 - Educación Emprendedora           |  |  |
| Entrepreneurial Education - TK           |  |  |
| Court - Gininimelik additurlari          |  |  |
| Concerning experiment                    |  |  |
| Ginsimolik egicimleri - UNITE 1          |  |  |
| Girisimciak egitimleri - UNITE 2         |  |  |
| Girisimcilik eğitimleri - ÜNITE 3        |  |  |

Entrando en el curso (en este ejemplo se ha elegido el italiano), todo lo que debe hacer es presionar el botón del bloque de actividades de la unidad que le gustaría ver.

La estructura y las características de la plataforma permiten rastrear las actividades llevadas a cabo por los alumnos que las están testando y por todos aquellos que libremente se registran en la plataforma. Para cada recurso educativo abierto (OER), es posible obtener los detalles de cómo se ha hecho, si el curso ha sido completado y si los alumnos han superado los tests de evaluación. Después de haber elegido la unidad, para acceder al producto necesita hacer click en el botón "entrar" como se muestra en la imagen:

#### Start - Educación Emprendedora

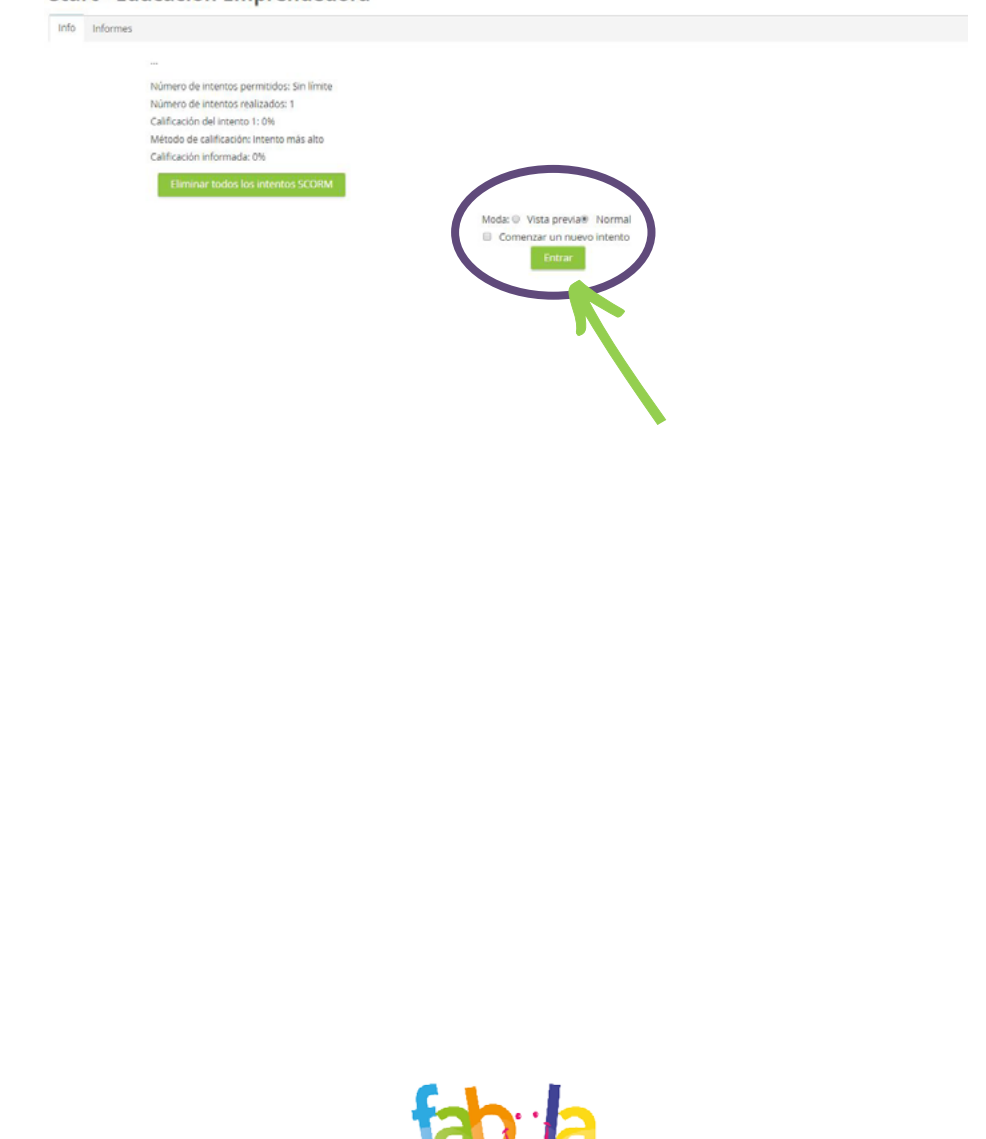

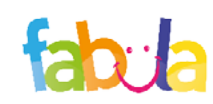